## **Serveur FTP**

# **TwoNav Mobile**

by CompeGPS

ωοΠον

Ce tutorial va vous enseigner comment communiquer simplement avec votre iPhone/iPad/iPod Touch, Windows Mobile ou Android depuis votre ordinateur à travers d'un serveur FTP. Vous serez ainsi en mesure de transférer traces, routes, waypoints ou cartes facilement.

#### Téléchargez un logiciel FTP gratuit

Vous pouvez par exemple utiliser Filezilla. Téléchargez le ici.

Une fois installé sur votre ordinateur, lancez l'application TwoNav depuis votre appareil mobile. Important: Assurez vous que celui-ci soit bien connecté au même Wifi utilisé par votre PC.

#### Communiquer avec votre mobile

Depuis votre appareil mobile, dirigez vous au menu principal puis >Reglages >FTP. Les données de serveur apparaissent sur l'écran de votre appareil.

Le serveur FTP est alors bien activé.

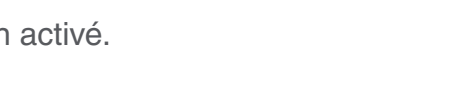

### Accédez à vos données

Lancez Filezilla. Cliquez sur "Ouvrir le gestionnaire de Sites". Cliquez sur nouveau site et nommez le "iPhone" (par exemple).

Entrez maintenant les données de votre serveur iPhone (trouvées précedemment) dans les champs correspondant. Complétez l'hôte (spécifique à chaque connexion), le port, l'identifiant et le mot de passe. Cliquez sur connexion.

Une fois connecté, vous verrez apparaître les dossiers de l'applicaiton TwoNav contenus sur votre appareil. Vous pourrez alors accéder aux fichiers Données, Cartes, Points d'intérêts et Radars en double cliquant sur le dossier correspondant.

Transférez tous les fichiers que vous souhaitez depuis votre ordinateur sur votre mobile. Après avoir envoyé un fichier, vous pourrez le supprimer à tout moment avec un clic droit sur l'archive et "Supprimer".

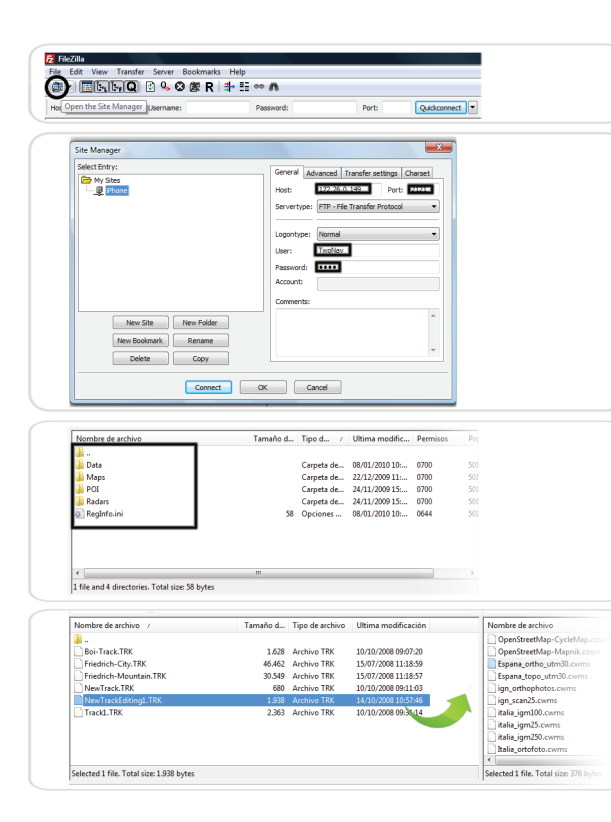

C'est fait!

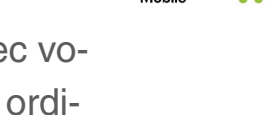

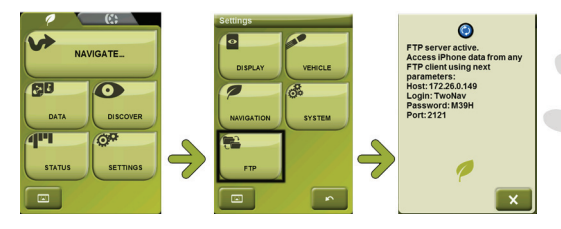